# Mengedit Data Siswa di Dashboard

Mengupdate data siswa di dashboard dapat dilakukan hanya untuk Nama, Kelas, Telephone dan Email.

Ouration 5 minute(s)

#### Contents

Introduction Step 1 - Silahkan Buka Dashboard Lembaga Anda Step 2 - Cari Nama/NIS Siswa Step 3 - Klik Nama/NIS yang Tertampil Step 4 - Ubah Data yang Dituju Step 5 - Klik OK Step 6 - Selesai Comments

### Introduction

Anda juga dapat mengupdate NIS hanya jika siswa tersebut belum pernah melakukan Pembayaran di dashboard.

#### Step 1 - Silahkan Buka Dashboard Lembaga Anda

Klik https://dashboard.infradigital.io/pre-login untuk log in ke dashboard sekolah Anda. Pastikan menggunakan email yang sudah di aproval oleh tim Jaringan IDN.

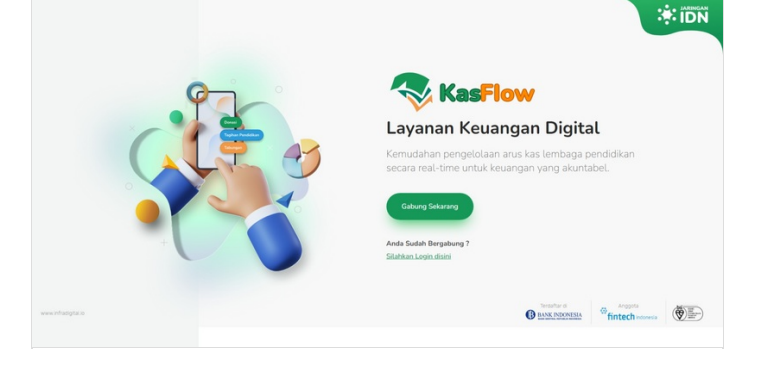

#### Step 2 - Cari Nama/NIS Siswa

Silahkan ketik Nama/NIS siswa pada menu pencarian di halaman Beranda.

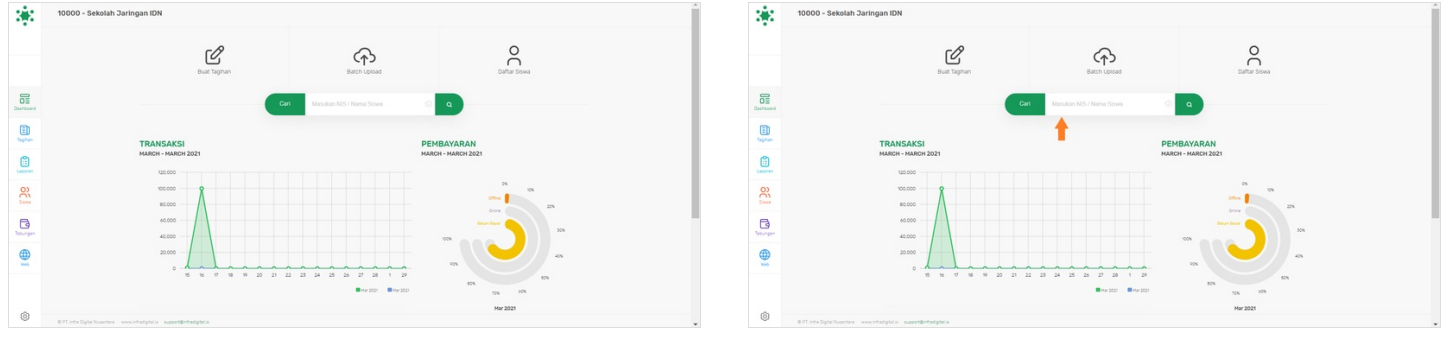

#### Step 3 - Klik Nama/NIS yang Tertampil

Klik Nama/NIS yang dituju, jika sudah tertampil dibawah kolom pencarian.

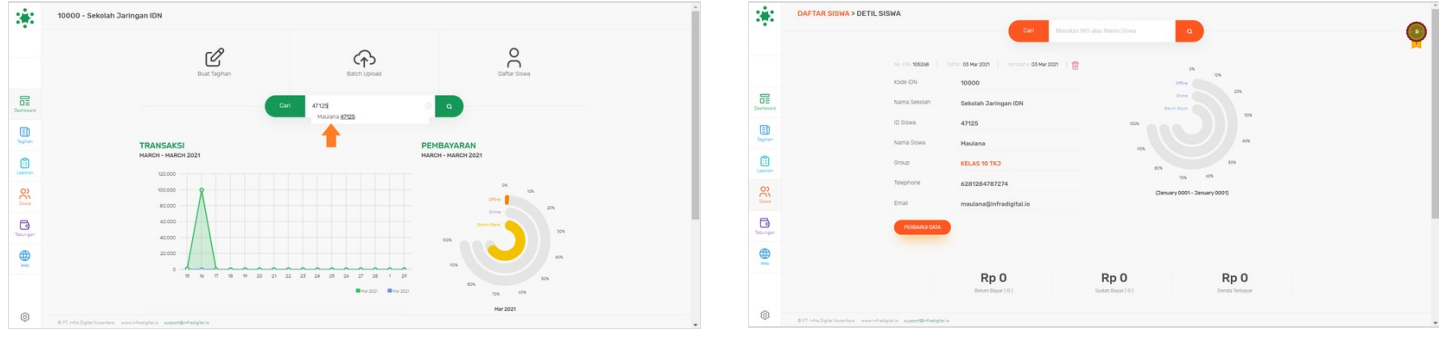

#### Step 4 - Ubah Data yang Dituju

Silahkan ubah data siswa yang dituju, seperti **Nama Siswa, Group/Kelas, Telephone dan Email**. Anda juga dapat mengubah **NIS** siswa hanya jika siswa tsb belum pernah melakukan pembayaran di dashboard. Jika sudah, klik **Perbaharui Data**.

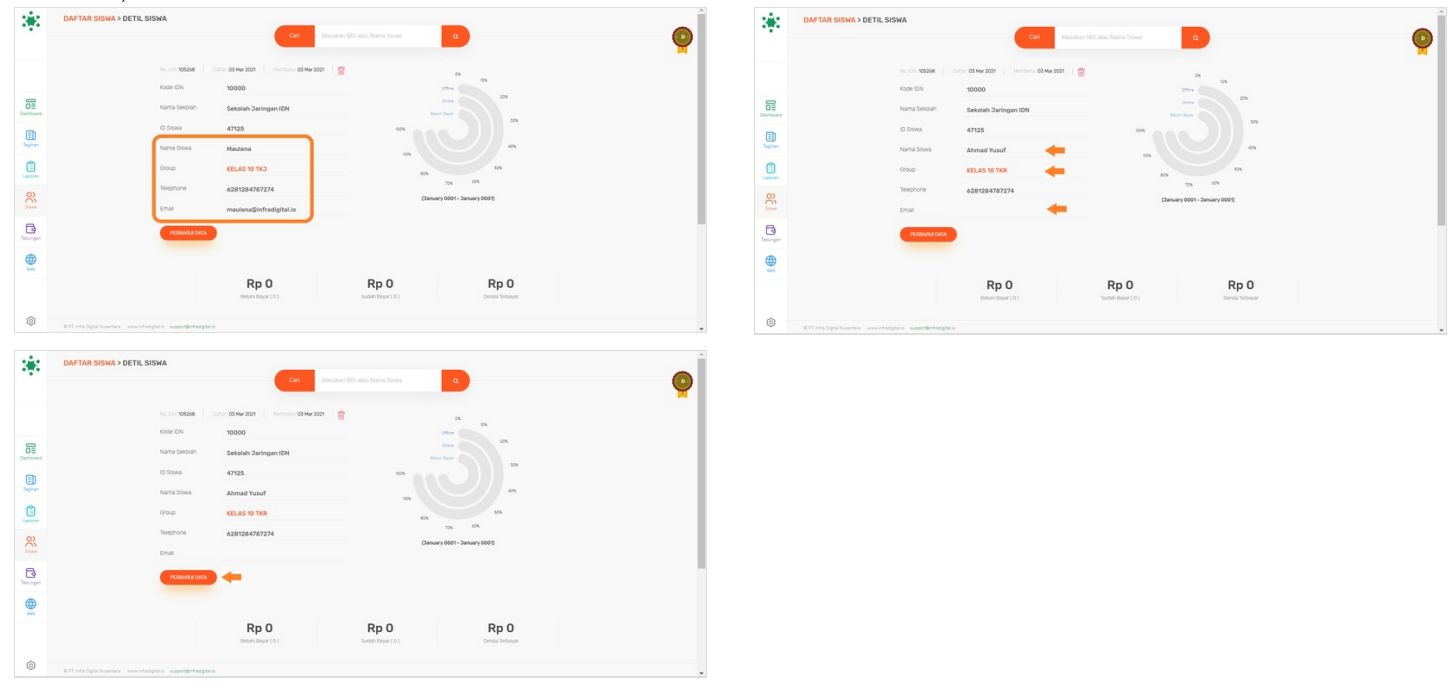

## Step 5 - Klik OK

Klik **OK** untuk menyelesaikan perubahan data yang telah diubah.

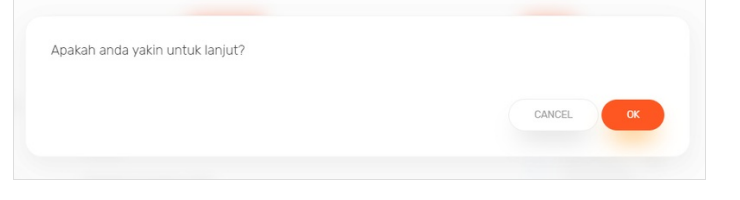

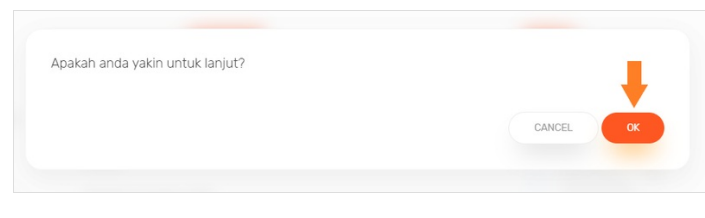

# Step 6 - Selesai

Selamat, Anda telah berhasil mengubah data siswa di dashboard.

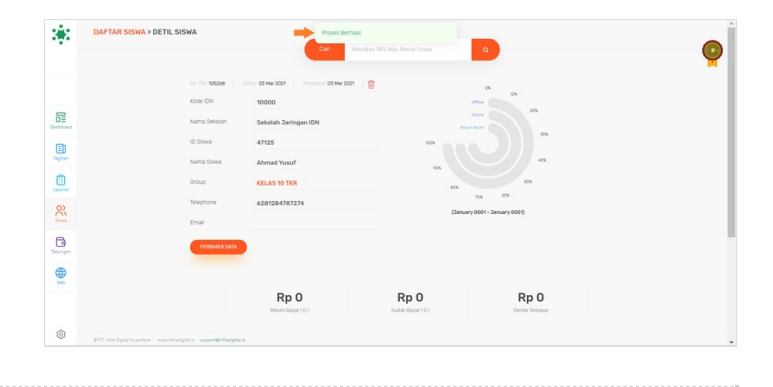